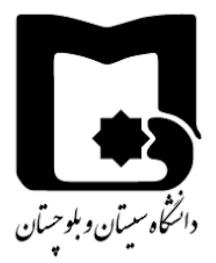

## راهنمای ثبت نام دروس ارائه شده در ترم تابستان

دانشجویان مقطع کارشناسی دانشگاه سیستان و بلوجستان جهت ثبت نام دروس ارائه شده در ترم تابستان، در بازه زمانی تعیین شده می توانند مطابق مراحل ذکر شده نسبت به ثبت نام دروس مورد نظر خود اقدام نمایند.

## مراحل ثبت نام

پس از ورود به سامانه گلستان، از منوی زیر اقدام به ثبت نام نمایید.

ثبت نام – عملیات ثبت نام – ثبت نام ترم تابستان – ثبت نام ترم تابستان در این دانشگاه

|                 | ارزشيابي سيستم       | ثبت نام | پیشخوان خدمت    | مالي و ادار <mark>ي</mark> | دانشجويي                  | آموزش  |
|-----------------|----------------------|---------|-----------------|----------------------------|---------------------------|--------|
|                 |                      |         |                 | دماتي 🔹                    | ب ثبت نام مق              | عمليات |
| د. این دانت گاه | أثبت نام تيم تاسيتان | ستان 🕨  | ثبت نام ترم تاب | 4                          | ں ثبت نام                 | عمليات |
|                 |                      | hi      |                 | •                          | هاي ثبت نامر              | کنترل  |
|                 |                      |         |                 | 4                          | ضط <mark>رار</mark> ي     | حذف ا  |
|                 |                      |         |                 | م 🔹                        | ها <mark>ي</mark> ثبت ناه | گزارش  |
|                 |                      |         |                 |                            |                           |        |
|                 |                      |         |                 |                            |                           |        |

در صفحه « ثبت نام ترم تابستان در این دانشگاه»، مراحل ثبت تقاضا قابل مشاهده خواهد بود. ابتدا با کلیک بر روی گزینه « متقاضی نیستم» و تبدیل آن به «متقاضی هستم» سرترم ترم تابستان دانشجو ساخته خواهد شد و دانشجو قادر به پرداخت الکترونیکی و سپس ثبت نام اصلی خواهد بود.

|                                                  | 🗙 ثبت نام ترم تابستان در این دانشگاه<br>ر تابستان در این دانشگاه         | ی منوي کاربر 🗙 👔 👔 منوي کاربر                           |
|--------------------------------------------------|--------------------------------------------------------------------------|---------------------------------------------------------|
| مسال تابستان <sup></sup> 9 <b>9-99</b>           | 398 🕥 👔 شرح ترم آيا<br>کار و نام خانوادگي                                | ترم تحصيلي 3 <b>°3</b><br>شماره دانشجو                  |
| م است مراحل زیر به دقت دنبال شود.<br>آخیب مو م ت | <mark>قاضا</mark><br>اي انجام كامل ثبت تقاضاي ترم تابستانه ، لازد<br>شيح | <u>مراحل انجام ثبت ت</u><br>دانشجوي گرامي برا<br>حمل ات |
| احرين وصعيت                                      | Crm                                                                      |                                                         |
|                                                  | معاد بربا مانم                                                           | Car a select                                            |
| مىلغ يرداخت شدە : • - مىلغ تابىد شدە : •         | متقاضي ترم تابستانه<br>برداخت الكترونيكي                                 | متقاضي <u>هستم</u><br>انتخاب                            |

در ردیف دوم این صفحه، با انتخاب بر روی گزینه پرداخت الکترونیکی دانشجو می تواند نسبت به پرداخت شهریه ثابت ترم تابستان به عنوان پیش پرداخت اقدام نماید.

|                                  | نيکي دانشجو     | اه 🗙 برداختهاي الكترو              | ر ترم تابستان در این دانشگ        | بر 🗎 🗙 ثبت ناه               | 🔉 🗙 منوي کار                   |
|----------------------------------|-----------------|------------------------------------|-----------------------------------|------------------------------|--------------------------------|
|                                  |                 |                                    | ، دانشجو                          | ي الكترونيكي                 | 🥑 برداختها                     |
| T/S                              |                 | يان 98-99                          | ا 👔 انیمسال تایس                  | 3983                         | ترم پرداخت                     |
|                                  |                 |                                    |                                   |                              | شماره دانشجو                   |
| بانک مرکزی                       |                 | $\sim$                             | تابستانه                          | پیش پرداخت ترم               | پرداخت بابت                    |
|                                  |                 |                                    | بدهکار 🚺                          | 1,70+,+++                    | وضعيت [                        |
|                                  |                 |                                    |                                   | ۱،۲۵۰،۰۰۰                    | مبلغ برداختي                   |
|                                  |                 |                                    | 398                               | ش جدول 🛛 3                   | ترم محدوده نمایس               |
| <mark>ست، جه</mark> ت ثبت برداخت | خ بانک نامشخص ا | ده ولي در سيستم <mark>ر پاس</mark> | <mark>ک بصورت کامل انجام ش</mark> | ن <mark>برداخت در بان</mark> | در ص <mark>ورتیکه مراحا</mark> |
| مبلغ تایید شده                   | مبلغ مورد نظر   | شماره حساب                         | نام بانک                          | ترم<br>پرداخت                | شناسه برداخت                   |

با کلیک بر روی گزینه انتخاب از مرحله ثبت نام، دانشجو به صفحه ثبت نام اصلی هدایت خواهد شد.

| ام و نام خ                                                           | خانوادگې                                                             | :                                               |                                                                                                | معدل معيار: ۱                                                                                                    |
|----------------------------------------------------------------------|----------------------------------------------------------------------|-------------------------------------------------|------------------------------------------------------------------------------------------------|----------------------------------------------------------------------------------------------------|
| دروس <mark>انت</mark> خ                                              | خابي ج <mark>م</mark>                                                | ت ثبت                                           | نام 🔫 جد ب                                                                                     | ے جا یگزیدی 🐴 🐴 گروہ درس                                                                                                    |
| درخواست                                                              | ی وضع<br>ثبت                                                         | گرو                                             | ، شمارہ درس                                                                                    | نام درس                                                                                                    |
| ئېت 🗸                                                                |                                                                      |                                                 |                                                                                                |                                                                                                    |
| ئېت 🗸                                                                |                                                                      |                                                 |                                                                                                |                                                                                                    |
| ئېت 🗸                                                                |                                                                      |                                                 |                                                                                                |                                                                                                    |
| ئېت 🗸                                                                |                                                                      |                                                 |                                                                                                |                                                                                                    |
| ئېت 🗸                                                                |                                                                      |                                                 |                                                                                                |                                                                                                    |
| ئېت 🗸                                                                | [                                                                    |                                                 |                                                                                                |                                                                                                    |
|                                                                      | 1                                                                    |                                                 |                                                                                                |                                                                                                    |
| <del>بت v</del>                                                      |                                                                      |                                                 |                                                                                                |                                                                                                    |
| جهت انتخا<br>جهت انتخا<br>برنامه سای<br>ئروه های<br>درس              | یاب درس<br>ایر دروس<br>شماره                                         | راي ث<br>ارائه نا<br>درس                        | یت نام، شماره و<br>بده بر روي گرينه                                                            | وه درس را در جدول بالا وارد نمایید یا گروه مورد نظر خود را از جد<br>انتخاب<br>درسی جدول بایین، بر روی علامت<br>نام درس<br>نام درس                                                                   |
| بیت کی<br>جهت انتخا<br>برنامه سای<br>روه های<br>درس<br>۱             | یاب درس<br>ایر دروس<br>شماره<br>۱۶ ۵۲۴                               | راي ث<br>ارائه نا<br>درس<br>۱۷                  | ت نام، شماره و<br>مده بر روي گزينا<br>زبان انگليسي ع                                           | وه درس را در جدول بالا وارد نماييد يا گروه مورد نظر خود را از جد<br>انتخاب<br>درس و ساير گروه هاي درسي جدول پايين، بر روي علامت<br>نام درس<br>نام درس<br>مي الكترونيكي                              |
| جهت انتخا<br>جهت انتخا<br>برنامه سای<br>گروه های<br>درس<br>۱         | یاب درس<br>ایر دروس<br>شماره<br>۱۶ ۵۲۴<br>۱۴ ۴۴۴                     | راي ث<br>ارائه ن<br>درس<br>۱۷<br>۱۸             | ت نام، شماره و<br>بده بر روي گرينا<br>زبان انگليسي ع<br>رياضي عمومي                            | وه درس را در جدول بالا وارد نماييد يا گروه مورد نظر خود را از جد<br>انتخاب<br>درس و ساير گروه هاي درسـي جدول پايين، بر روي علامت<br>نام درس<br>نام درس<br>الکترونيکي<br>الکترونيکي                  |
| جهت انتخا<br>جهت انتخا<br>برنامه سای<br>درس<br>۱<br>۴ ۰۱<br>۴ ۰۱     | یاب درس<br>ایر دروس<br>شماره<br>۱۶ ۵۲۴<br>۱۴ ۴۴۴                     | رای ث<br>ارائه ن<br>۱۷<br>۱۷<br>۱۸              | یت نام، شماره و<br>یده بر روی گزینه<br>زبان انگلیسی ع<br>ریاضی عمومی                           | وه درس را در جدول بالا وارد نماييد يا گروه مورد نظر خود را از جد<br>انتخاب<br>درس و ساير گروه هاي درسي جدول پايين، بر روي علامت<br>نام درس<br>نام درس<br>الکترونيکي<br>الکترونيکي<br>الکترونيکي     |
| جهت انتخا<br>جهت انتخا<br>برنامه سای<br>درس<br>۱<br>۲<br>۲<br>۲<br>۲ | یاب درس<br>ایر دروس<br>شماره<br>۱۶ ۵۲۴<br>۱۴ ۴۴۴<br>۱۴ ۴۴۶<br>۱۴ ۴۵۲ | راي ث<br>ارائه ن<br>درس<br>۱۷<br>۱۸<br>۱۸<br>۱۸ | ت نام، شماره و<br>بده بر روي گزينا<br>زبان انگليسي ع<br>رياضي عمومي<br>رياضي عمومي             | وه درس را در جدول بالا وارد نماييد يا گروه مورد نظر خود را از جد<br>انتخاب<br>درس<br>درس<br>نام درس<br>نام درس<br>الکترونيکي<br>الکترونيکي<br>الکترونيکي<br>الکترونيکي                              |
| جهت انتخا<br>جهت انتخا<br>برنامه سای<br>درس<br>۱<br>۲<br>۹<br>۲<br>۹ | یاب درس<br>ایر دروس<br>شماره<br>۱۶ ۵۲۴<br>۱۴ ۴۴۴<br>۱۴ ۴۴۶<br>۱۴ ۴۵۲ | راي ژ<br>ارائه ن<br>۱۷<br>۱۷<br>۱۸<br>۱۸        | یت نام، شماره و<br>یده بر روي گرینه<br>زبان انگلیسي ع<br>ریاضي عمومي<br>رياضي عمومي<br>فيزيك ۱ | وه درس را در جدول بالا وارد نماييد يا گروه مورد نظر خود را از جد<br>انتخاب<br>درسي و ساير گروه هاي درسي جدول پايين، بر روي علامت<br>نام درس<br>الکترونيکي<br>الکترونيکي<br>الکترونيکي<br>الکترونيکي |

**نکته**: در صورتی که دانشجو با پیام «به علت کسری مبلغ پیش پرداخت شهریه، امکان ثبت نام برای شما وجود ندارد» مواجه شد، می تواند از گزینه پرداخت الکترونیکی نسبت به پرداخت مبلغ پیش ثبت نام اقدام نماید .

| • | 1++               | •                   | *         | الكتروبيكعي            | ۱۸ فیزیك بایه ۱                               | A+0 77              | -1      |
|---|-------------------|---------------------|-----------|------------------------|-----------------------------------------------|---------------------|---------|
|   | ~                 |                     |           |                        |                                               | المنالي<br>٣ تغييرك | A LANGE |
|   | يرداخت الكتروليكي | برای شما وجود ندا د | ن ليت نام | مهریه ۱٬۲۵۰٬۰۰۰ ، امکا | کنترل شعاره ٤٨؛ به علت کسرې مبلغ بیش برداخت ت | Ube                 | +1      |
|   | $\overline{}$     |                     |           |                        |                                               |                     |         |

لطفا توجه نمائید لازم است دانشجویان پس از انتخاب دروس، حتماً بر روی دکمه **اعمال تغییرات** کلیک نمایند تا پیام «عملیات با موفقیت انجام شد» ظاهر شود.

| مند الم |                            | المراجع المراجع |
|---------|----------------------------|-----------------|
|         | عمليات با موفقيت انجام شد. | ( پيغام         |